## 請求情報の照会

1. JWNET にログインし、「マイページ」の「請求メニュー」をクリック

| 1 1117                                                                                                    | 11-                                                                                         | ログイン                                                                          |       |       |
|----------------------------------------------------------------------------------------------------|---------------------------------------------------------------------------------------------|-------------------------------------------------------------------------------|-------|-------|
| JAPAN WASTE NOTWORK                                                                                                    |                                                                                             | 加入者斷号/ID(半角入力)                                                                |       |       |
| 電子マニフェストシステム                                                                                                    | <b>4</b> ]),                                                                                | パスワード (半角入力)                                                                  |       |       |
| スマートフォン・タブレット版ログ-                                                                                                    | イン画面はこちら                                                                                    | パスワードを忘れた方                                                                    |       |       |
|                                                                                                    |                                                                                             | システム稼働中です。                                                                    |       |       |
|                                                                                                    |                                                                                             |                                                                               |       |       |
|                                                                                                    |                                                                                             |                                                                               |       |       |
| システム稼働状況 ピ                                                                                                    | 3 新着情報                                                                                      |                                                                               |       |       |
| JWNETホームページ ピ                                                                                                    | 2021/12                                                                                     | 2/06                                                                          | *     |       |
| 操作ビデオ(動画で見る操作案内) ピ                                                                                                    | 2 • J W                                                                                     | NET定期メンテナンスに伴うシステム停止、サポート業務休業のお知らせ【年末年始】<br>NETは実際メンテナンスのため、下記の問題をステムを使用いたします |       |       |
| .操作マニュアル ピ                                                                                                    | 2                                                                                           | NEIは定期メンデナノスのにの、下記の期間システムを停止いたします。                                            |       |       |
|                                                                                                    |                                                                                             |                                                                               |       |       |
| WNELT                                                                                                    |                                                                                             |                                                                               | ヘルプ   | ログアウト |
| WNET ホータル<br>1.0.0-v5.0.0                                                                                                    |                                                                                             |                                                                               | ヘルプ   | ログアウト |
| WNET ホータル<br>:ッ50                                                                                                    |                                                                                             |                                                                               | לאגא  | ログアウト |
| WNET ホータル<br><sup>5.0.0-v5.0.0</sup><br>メニュー                                                                                                    |                                                                                             | お知らせ (0件)                                                                     | ~11.7 | Dグ7ウト |
| WNETボータル<br>5.0v5.0.0<br>メニュー<br>加入者管理                                                                                                    |                                                                                             | <b>お知らせ(0件)</b><br>お知らせ情報は0件です。                                               | ~JLT  | D979F |
| WNEI ボータル<br>50.0-v5.0.0<br>メニュー<br>加入者管理<br>利用代表者業務                                                                                                    | e                                                                                           | お知らせ(0件)<br>お知らせ情報(は0件です。                                                     | 7 بال | D779F |
| WNETボータル<br>5.0.0-v5.0.0<br>メニュー<br>加入者管理<br>利用代表者業務<br>加入者情報管理                                                                                                    | e                                                                                           | お知らせ(0件)<br>お知らせ情報は0件です。<br>新着情報(0件)                                          | ~JJJ7 | סידיי |
| WNET ボータル<br>5.0.0-v5.0.0<br>メニュー<br>加入者管理<br>利用代表者業務<br>加入者情報管理<br>マイページ                                                                                                    | e<br>e                                                                                      | <b>お知らせ(O件)</b><br>お知らせ情報は0件です。<br><b>新若情報(O件)</b><br>新著情報は0件です。              | ~JJJ7 | D7791 |
| WNET ホータル<br>50.0-v5.0.0<br>メニュー<br>加入者管理<br>利用代表者業務<br>加入者情報管理<br>マイページ<br>パスワード交更                                                                                                    | 2°<br>2°                                                                                    | <b>お知らせ(0件)</b><br>お知らせ情報は0件です。<br>新着情報(0件)<br>新巻情報は0件です。                     | ~JL7  | D7791 |
| WNET ホータル<br>5.0v5.0.0<br>メニュー<br>加入者管理<br>利用代表者業務<br>加入者情報管理<br>マイページ<br>パスワード変更<br>5月回41年前空                                                                                              | 2°<br>2°<br>2°                                                                              | <b>お知らせ (0件)</b><br>お知らせ情報(は0件です。<br>新着情報 (0件)<br>新巻情報(は0件です。                 | ~JU7  | D7791 |
| WNET ホータル           5.0.0-v5.0.0           メニュー           加入者管理           利用代表者業務           加入者情報管理           マイページ           パスワード変更           利用代表者変更                                    | 2°<br>2°<br>2°<br>2°<br>2°                                                                  | <b>お知らせ (0件)</b><br>あ知らせ情報(は0件です。<br>新着情報 (0件)<br>新巻情報(は0件です。                 | ~JL7  | D9791 |
| WNET ホータル           5.0.0-v5.0.0           メニュー           加入者管理           利用代表者業務           加入者情報管理           マイページ           パスワード変更           利用代表者変更           加入証/登録証印刷                | 2<br>2<br>2<br>2<br>2<br>2<br>2<br>2<br>2<br>2<br>2<br>2<br>2<br>2<br>2<br>2<br>2<br>2<br>2 | <b>お知らせ (0件)</b><br>あ知らせ情報は0件です。<br>新着情報 (0件)<br>新巻情報は0件です。                   | ~JL7  | D7791 |
| WNETホータル           50.0-v5.0.0           メニュー           加入者管理           利用代表者業務           加入者情報管理           マイページ           パスワード変更           利用代表者変更           加入証/登録証印刷           请求メニュー | 2<br>2<br>2<br>2<br>2<br>2<br>2<br>2<br>2<br>2<br>2<br>2<br>2<br>2<br>2<br>2<br>2<br>2<br>2 | <b>お知らせ (0件)</b><br>あ知らせ情報は0件です。<br>新着情報 (0件)<br>新巻情報は0件です。                   | ~JU7  |       |

2.請求メニューの画面から、「最新請求情報」をクリック

請求書再発行ボタンをクリックすると画面中央に請求書が作成されます。

| ×==-                    | 料金支払代行者/利用代表者最新請求情報                                                                                                    |                       |                                                                |                                                                                                |                   |            |                                |  |  |
|-------------------------|----------------------------------------------------------------------------------------------------|-----------------------|----------------------------------------------------------------|------------------------------------------------------------------------------------------------|-------------------|------------|--------------------------------|--|--|
| 総新請求情報 ><br>過去請求·人當領報 > | 博求書の作成日から10日以内は、以下の「フィルを」の頃に請求書のファイルが表示されています。<br>以下の欄に表示がない場合は、画面下の「請求書再発行」ボタンを現してくたさい。<br>※「請求書再発行」ボタンをクリックすると、15分から30分程で請求書か作成されます。ダウンロードには画面の再表示が必要となります。      |                       |                                                                |                                                                                                |                   |            |                                |  |  |
|                         | No.      様原種別     I      原本者・/□症患者も5者     2     原本者・/□症患者も5者     オ     オ     オ     オ     オ     オ     オ     オ     オ     オ     オ     オ     オ     オ     オ     オ     オ |                       | ファイル-名<br>SEI01.6HD 2000105 F21080<br>SEI01.6HD 2000105 F21080 | - ファイル・名<br>SEE-01.8-02 2007/005 F21:0400030981 off<br>SEE-01.8-02 0007/005 F21:0400030982 off |                   |            | 189月<br>2001年04月分<br>2001年04月分 |  |  |
|                         | <ul> <li>請求情報</li> <li>日付</li> <li>20210406</li> <li>請求書再発行</li> <li>CS</li> </ul>                                                                                 | 請求番号<br>F210400035852 | 神動的                                                            | 今回二利用額<br>0                                                                                    | ご請求<br>14,223,009 | <u>م</u> ا | 14,223,928                     |  |  |

明錘をダウンロードする場合は「CSV保存」ボタンを押してください。